|                                                                                                    | Tesla, Inc.<br>Service Bulletin |                           | Inspect Driver Airbag         |                |  |
|----------------------------------------------------------------------------------------------------|---------------------------------|---------------------------|-------------------------------|----------------|--|
| SB-23-20-005                                                                                                    |                                 |                           |                               |                |  |
| November 10, 2023                                                                                                    |                                 |                           |                               |                |  |
| Classification                                                                                                    |                                 | Section/Group             | Mobile Service                | Configuration  |  |
| Recall Bulletin                                                                                                    |                                 | 20 - Safety and Restraint | Can Perform (where permitted) | All            |  |
| Model Year Model                                                                                                    |                                 | Country/Region            | Build Location                | Build Location |  |
| 2021 - 2023                                                                                                    | Model S, Mo                     | del X                     | All                           | Fremont        |  |
| The model(s) and model year(s) listed are a general approximation of the affected VIN list. Refer to the VIN/Bulletin Tracker or Customer/Vehicle profile to determine applicability of this bulletin for a particular vehicle. |                                 |                           |                               |                |  |

Recall Bulletin: Recall Bulletins are mandatory service procedures that, unless they can be completed via a software update that a customer installs through the normal course of ownership, must be carried out by Tesla-certified Service Centers. Recall work performed by uncertified technicians could lead to unsafe conditions or voided warranty provisions.

## Condition

During servicing of certain Model S and Model X vehicles to retrofit the vehicle with the alternate steering wheel per the customer's request, a round steering wheel may have been equipped with a driver airbag variant designed for the yoke steering wheel and a yoke steering wheel may have been equipped with a driver airbag variant designed for the round steering wheel.

## Correction

Inspect the driver airbag. If the incorrect variant is installed in the retrofitted steering wheel, then replace it with the correct driver airbag variant for the retrofitted steering wheel.

| Correction Description                                                  | (                | Correction | Time |
|-------------------------------------------------------------------------|------------------|------------|------|
| Inspect Driver Airbag; Correct Airbag Already Installed; Verify Vehic   | le Configuration | 6012320005 | 0.12 |
| Inspect Driver Airbag; Install Correct Driver Airbag; Verify Vehicle Co | onfiguration S   | 5022320005 | 0.12 |

|                       | Part Number  | Description                       | Quantity |
|-----------------------|--------------|-----------------------------------|----------|
| Parts If<br>Necessarv | 1625769-00-E | YOKE DRIVER AIRBAG ASSEMBLY<br>Or | 0–1      |
| , <b>,</b>            | 1607889-00-D | ROUND WHEEL DRIVER AIRBAG         | 0–1      |

These part numbers were current at the time of publication. Use the revisions listed or later, unless otherwise specified in the <u>Parts Catalog</u>.

E NOTE: For the desired pairing of the driver airbag and round steering wheel or steering yoke application, refer to Table 1.

| Driver Airbag Part Number – Application Pairing    |                      |  |  |
|----------------------------------------------------|----------------------|--|--|
| <b>Yoke</b> Driver Airbag Assembly<br>1625769-XX-X | Steering Yoke        |  |  |
| <b>Round</b> Wheel Driver Airbag<br>1607889-XX-X   | Round Steering Wheel |  |  |

Table 1 - Correct combination of driver airbag and round steering wheel or steering yoke variant

## Procedure

**A** WARNING: The old airbag CANNOT be returned to the customer due to safety reasons.

- 1. Remove the driver airbag (refer to Service Manual procedure 20010102; Model S, Model X).
- 2. Inspect the driver airbag part number (Figure 1).
  - 1625769-XX-X is for vehicles equipped with the steering yoke.
  - **1607889-XX-X** is for vehicles equipped with the round steering wheel.

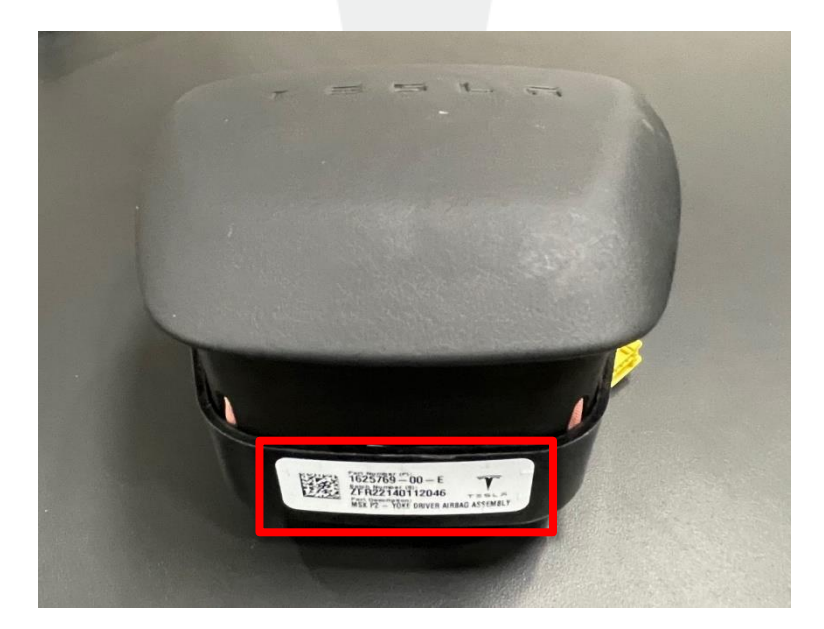

Figure 1 – Driver airbag part number 1625769-00-E shown; 1607889-XX-X similar

The information contained herein is for internal use only and deemed to be confidential and proprietary to Tesla, Inc. This information may not be used, modified, reproduced, or disclosed in whole or in part without the express prior written consent of Tesla, Inc.

- 3. Determine the following:
  - If the driver airbag part number is 1625769-XX-X, and the vehicle is equipped with a steering yoke, the vehicle has the correct airbag variant. Reinstall the driver airbag (refer to Service Manual procedure 20010102; <u>Model S</u>, <u>Model X</u>).
  - If the driver airbag part number is 1625769-XX-X and the vehicle is equipped with a round steering wheel, replace the driver airbag with part number 1607889-00-D (refer to Service Manual procedure 20010102; <u>Model S, Model X</u>).
  - If the driver airbag part number is **1607889-XX-X**, and the vehicle is equipped with a round steering **wheel**, the vehicle has the correct airbag variant. Reinstall the driver airbag (refer to Service Manual procedure 20010102; <u>Model S</u>, <u>Model X</u>).
  - If the driver airbag part number is 1607889-XX-X and the vehicle is equipped with a steering yoke, replace the driver airbag with part number 1625769-00-E (refer to Service Manual procedure 20010102; <u>Model S</u>, <u>Model X</u>).
- 4. Open the climate control panel on the touchscreen and confirm that the vehicle configuration is correct (Figures 2 and 3).
  - If the graphic does NOT show the desired steering yoke or round steering wheel, continue to the next step.
  - If the graphic show the desired steering yoke or round steering wheel, no further action in necessary. Stop this procedure.

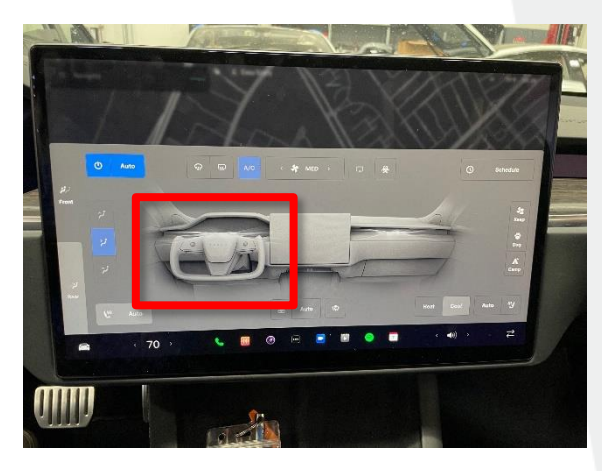

Figure 2 – Climate control panel shows a steering yoke

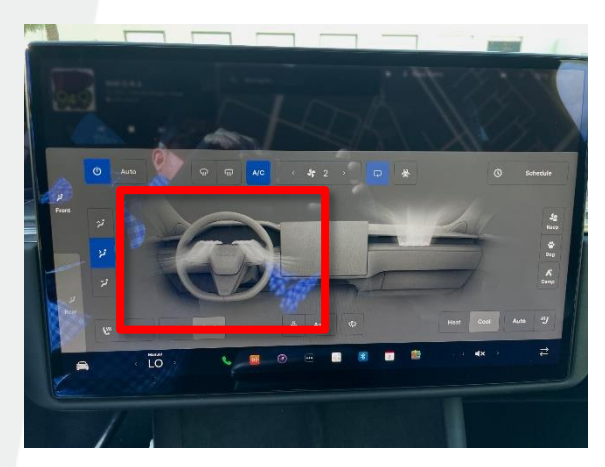

Figure 3 – Climate control panel shows a round steering wheel

5. Connect a laptop with Toolbox 3 to the vehicle (refer to Service Manual procedure; Model S, Model X).

6. Click the **Actions** tab, search for "steering wheel", select **Set Steering Wheel/Yoke Vehicle Configs**, and then click "run" to start the routine (Figure 2).

**NOTE:** The routine performs a CAN only update.

**NOTE:** The user interface will be partially frozen while the routine is performed.

|                                                                                                    | < Q                                                                                                    |
|----------------------------------------------------------------------------------------------------|----------------------------------------------------------------------------------------------------|
| DASHBOARDS<br>My Article Review<br>My Homepage<br>My Service Center<br>My Zone<br>TOOLS<br>FW Fix Tracker   | Articles     Sessions     Actions     Dashboards     Tools         Action Type     Model         Subsystem     Task Type         Clear All ×         Set Steering Wheel/Yoke Vehicle       Configs       Type: ODIN       Pottis: PROC_GTW_X_STEERING-WHEEL- |
| ☆ Autodiag History<br>g Autodiag Editor<br>딡 Connect to Vehicle<br>爾 Session Sandbox<br>☆ Download Software | YOKE-SWAP         Subsystem: Low Voltage Controllers         PROC_GTW_X_STEERING-WHEEL-YOKE-SWAP         X         Set Steering Wheel/Yoke Vehicle Confirs                                                                                                   |
| <ul> <li>Orion</li> <li>Periscope</li> <li>Carlogs</li> </ul>                                               | >                                                                                                    |

Figure 2

7. When prompted, select **Round** or **Yoke** depending on vehicle configuration, then click **Run** to allow the routine to complete (Figure 3).

**E** NOTE: The routine continues to run in the background after the success message.

|                                                           | Set Steering Wheel/Yoke Vehicle Configs | ×                                   |
|-----------------------------------------------------------|-----------------------------------------|-------------------------------------|
| Sets Steering Wheel/Yoke configurations, refresh configs, | and update controllers                  |                                     |
| Round                                                     |                                         |                                     |
| Yoke                                                      |                                         |                                     |
|                                                           |                                         | RUN                                 |
|                                                           |                                         | PROC_GTW_X_STEERING-WHEEL-YOKE-SWAP |

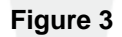

8. Disconnect the laptop from the vehicle (refer to Service Manual procedure; Model S, Model X).